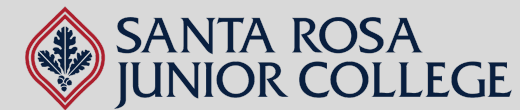

¿NECESITI

# Guía de Office 365 para Estudiantes del SRJC

#### Para Acceder su Cuenta de Correo Electrónico BearCubs:

- 1. Asegúrese de estar registrado(a) en un cursodurante el semestre en el que desea descargar las aplicaciones de Office 365. Debe estar registrado(a) en un curso para poder enviar/recibir correos electrónicos desde fuera de la organización SRJC (esto incluye Office 365). Si no está registrado(a) en un curso, no podrá recibir el código que necesitará más adelante.
- Revise el correo electrónico con el que se registró al colegio. A todos los estudiantes se les asigna automáticamente una cuenta de correo electrónico BearCubs (Ej: Mickey Mouse se le asignará:

mmouse@bearcubs.santarosa.edu). Una vez que tenga su correo electrónico BearCubs, va a activarlo por Gmail. La contraseña para su correo electrónico BearCubs será los 9 dígitos de su ID de estudiante. (Ej: 888999777).

\*Si no puede localizar la cuenta de correo electrónico BearCubs que se le asignó en su correo electrónico personal, por favor comuníquese con nuestra oficina para obtener ayuda.\*

## Para acceder a Office 365 (Microsoft Office):

# Ahora que ya tiene su cuenta de BearCubs activada, podrá descargar Office 365.

- 1. Vaya a https://www.microsoft.com/en-us/education/products/office
- 2. Ingrese su correo electrónico de BearCubs.
- 3. Abra otra pestaña y vaya a Gmail. Use las credenciales de su cuenta BearCubs para ingresar.
- 4. Revise su correo electrónico para un código.

on Install Om

5. Ingrese el código en la página de Microsoft (en la otra pestaña y continúe).

### Para comenzar a usar las aplicaciones o instalarlas en su computadora:

- 1. Una vez que haya ingresado a su cuenta de Office 365, podrá localizar las aplicaciones de Microsoft (Word, Excel, PowerPoint, etc.) al lado izquierdo de la pantalla.
  - a. Usar las aplicaciones desde aquí funciona muy similar a las aplicaciones disponibles a través de Google (Drive, Docs, Sheets, etc.), es decir, basadas en línea. Para enviar/compartir sus archivos, solo copee el enlace del documento y compártalo por correo electrónico.
- 2. Para descargar/instalar las aplicaciones en su computadora (sólo PC o Mac), haga clic en el botón "Install Office" en la parte superior derecha.

\*Puede que tenga problemas si usa una Mac, dependiendo del modelo, las actualizaciones, y el almacenamiento que tenga disponible. Aún así, puede usar las aplicaciones a través de su cuenta.\*

## ¿Preguntas? ¡Contáctenos!

POLÍTICA DE NO DISCRIMINACIÓN: El Distrito del Colegio del Condado de Sonoma no discrimina por motivos de raza, religión, credo, color, origen nacional, ascendencia, grupo étutico, discapacidad física, discapacidad mental, condición médica, condición genética, estado civil, sexo, género, identidad de género, expresión de género, información genética u orientación sexual en ninguna de sus políticas, procedimientos o prácticas; ni discrimina contra cualquier empleado o solicitantes de empleo por motivos de su edad. Esta política de no discriminación cubre la admisión, el acceso y el tratamiento en los programas y actividades del Distrito – que incluyen, pero no se limitan, a las admisiónnes académicas, la ayuda financiera, los servicios educativos y el attetismo y la solicitud de empleo al

Número de Teléfono: 707.521.7962 Correo Electrónico: adulted@santarosa.edu

P